## あべんとねんと ご利用者様登録方法

| 1. アカウン<br>・下記のサイトに<br>https://www.obe                                                                                                    | <b>トを作成します。</b><br>アクセスしてください。<br>entonet.jp/member_regist_new.html |                                                                                                    |                                                                           |
|----------------------------------------------------------------------------------------------------|---------------------------------------------------------------------|----------------------------------------------------------------------------------------------------|---------------------------------------------------------------------------|
| <ul> <li>ト記のように入</li> <li>会社コード</li> </ul>                                                                                                    | .ガし、「おへんとね!うと」に申                                                    |                                                                                                    |                                                                           |
| メールアドレス                                                                                                    |                                                                     | yasuda_ed を入力してくたさい。                                                                                                    | ,                                                                         |
| 例:sample@example.jp (半角英数字で入力してくた) ご自身のメールアドレスを入力してください。                                                                                                    |                                                                     |                                                                                                    |                                                                           |
| ・「おべんとね!っと」から甲込確認メールか届きます。<br>メール内のリリックをクリックすると、登録フォームのページが表示されるので、情報を入力します。                                                                                                    |                                                                     |                                                                                                    |                                                                           |
| 会社コード nissho-ele<br>氏名 (須宇) む 姓                                                                                                    | \$                                                                  |                                                                                                    |                                                                           |
| 例:山田太郎       氏名 (カナ)       ひイ       例:ヤマダクロウ (全)                                                                                                    | メイ<br>角カナで入力してください。)                                                |                                                                                                    |                                                                           |
| 2. ログインします。<br>・下記のサイトにアクセスしてください。おべんとねっとWEBサイトからログイン可能です。                                                                                                    |                                                                     |                                                                                                    |                                                                           |
| https://www.obentonet.jp/login.html                                                                                                    |                                                                     |                                                                                                    |                                                                           |
| Main yasuda_ed を入力してください。                                                                                                    |                                                                     |                                                                                                    |                                                                           |
| 1で登録した利用者IDを入力してください。                                                                                                    |                                                                     |                                                                                                    |                                                                           |
|                                                                                                    |                                                                     |                                                                                                    |                                                                           |
|                                                                                                    |                                                                     |                                                                                                    |                                                                           |
| 3. クレジットカードを登録します。(クレジットカート払いのみ)                                                                                                    |                                                                     |                                                                                                    |                                                                           |
| ・「クレジットカード情報」メニューを開き、カード情報を登録してください。<br>※フラートフォンの方は、パンフンボクンを選択しててさい。                                                                                                    |                                                                     |                                                                                                    |                                                                           |
| ※ スマードノイノ<br>11月29日金曜日<br>くろこそ                                                                                                    | ットカード情報の追加                                                          | 【システムに関する問合せ】                                                                                                    |                                                                           |
| <sup>おべんと太郎</sup> <sup>カレジットカード簡単を迎入し、ポタンを押してください。     <sup>カレジットカード簡単を迎入し、ポタンを押してください。     <sup>カード名素</sup> <sup>カード名素</sup> <sup>カード名素</sup> <sup>メード名素</sup> <sup>メード名素</sup> <sup>メージ</sup> <sup>メージ</sup> </sup></sup> |                                                                     |                                                                                                    |                                                                           |
| ログアクト     カード島9     ハロション・ドラク     ハロション・ドラク     ハロション・ドラク     ハロション・ドラク     ハロション・ドラク       注利用者メニュー     和加線限     月を指定・月年を指定・年     ハロション・ドラク     ハロション・ドラク     ロジェー・ドラク                                                                                                    |                                                                     |                                                                                                    |                                                                           |
| <ul> <li>・利用格格電変更</li> <li>・社内注ジリスト</li> <li>・社内注ジリスト</li> <li>・社内注ジリスト</li> <li>・社内主要要の(20)</li> <li>・シログ要要の(20)</li> <li>・シログ要要の(20)</li> <li>・シログ要要の(20)</li> <li>・シログラード</li> <li>・シログラード</li> <li>・シログラー・</li> <li>・シログラー・</li></ul>                                                                                                    |                                                                     |                                                                                                    |                                                                           |
| <ul> <li>利用者退会</li> <li>計算</li> <li>計算</li> <li>計算</li> </ul>                                                                                                    |                                                                     |                                                                                                    |                                                                           |
| 4. お弁当を                                                                                                    | 注文します。                                                              | おべんとねっとWEBサイトから<br>→メニューを確認し、注文ボタン                                                                                                    | ロクイン<br>ンをクリック!                                                           |
| ・PC/ダブレット/スマホから注义できます。                                                                                                    |                                                                     |                                                                                                    |                                                                           |
|                                                                                                    | HOME (BALLEDISE) ELE BADIET-EBB BARRE 707 FAQ BARRAN                | 配達目:2020/01/30(未)         給切 2020/01/30 (9:30)           井岩屋ABC本店(03-3515-xxxx)         日替わり弁当                                                  | <mark>20/01/30(木)                                    </mark>              |
|                                                                                                    |                                                                     |                                                                                                    | 和風ハンバーグ                                                                   |
| 企業の従業排標と提携お井当会社を起く、<br>お井当注文・決測代行サービスです。         正常価 4300円 (税込)           設備:         1           注文する         設備:                                                                                                    |                                                                     |                                                                                                    | [注文する]                                                                    |
| ¥                                                                                                    |                                                                     | 海モフライ         さんま場応、           ミートソーススパグティ         さんがらこに           白海炒め         はうれんなの           海ボサラダ         白菜一夜流           角切昆布         日本 | :う<br>)湖麻和え<br>20cm1(まれま2020kca)/ <sup></sup> (また240kca))                 |
|                                                                                                    |                                                                     | カロリー:TT2kcal (5かず442kcal/ごはん330kcal)         カロリー:338           塩分:3.6g         炭水化物が           お肉は物物性たんぱく質が豊富です。         低下してしま                | Carona, GB/2 7 J3ZanCar/ Cleft/J910RCall<br>に定すると脳に栄養が行かなくなり、集中力が<br>います。 |